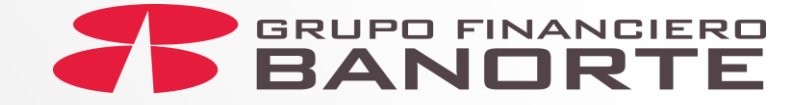

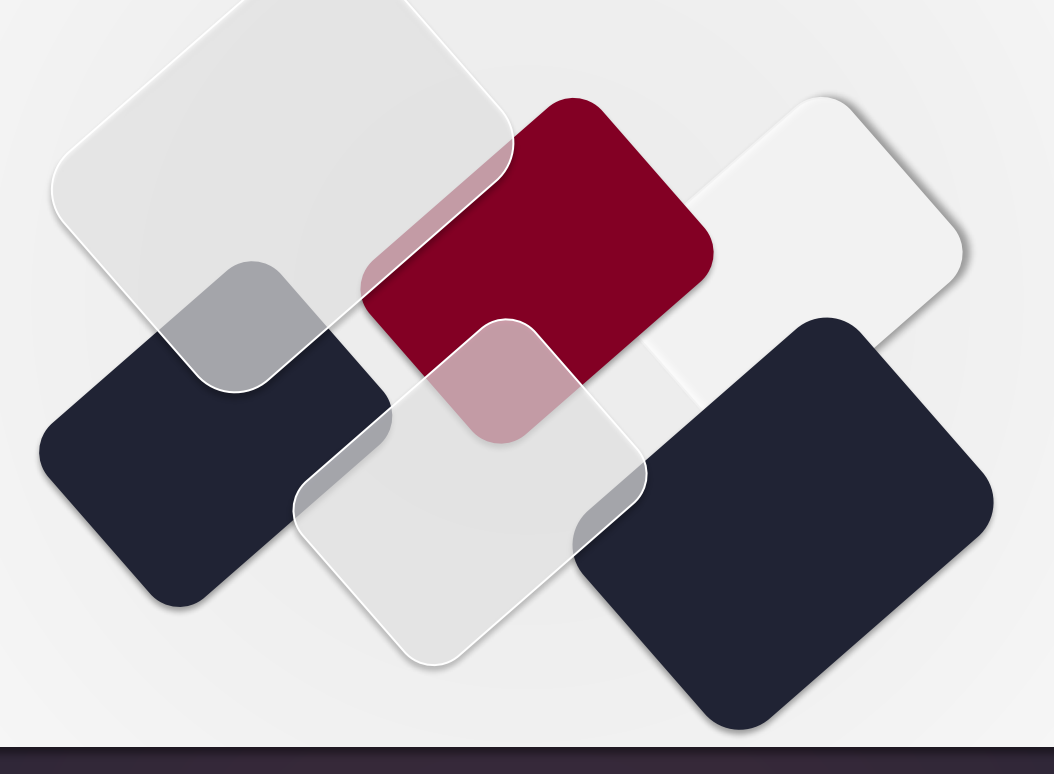

# Autoservicio Mantenimientos BEM

Guía para TOKEN ADICIONAL por Autoservicio con entrega física

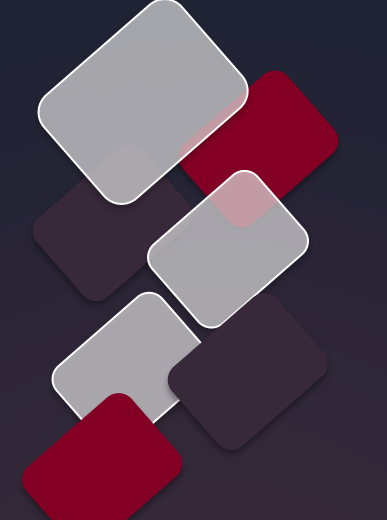

# Mantenimientos BEM que aplican Quinta Liberación

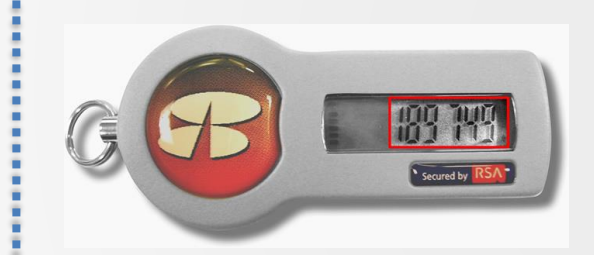

El Autoservicio es una nueva funcionalidad para Mantenimientos BEM en la que el cliente realiza la solicitud, autorización y activación del TOKEN ADICIONAL desde su BEM, desde el principio y hasta el final del trámite.

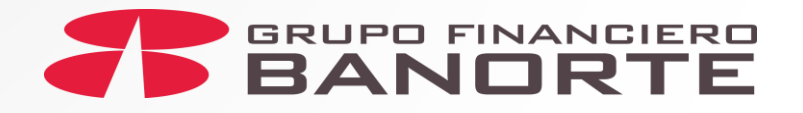

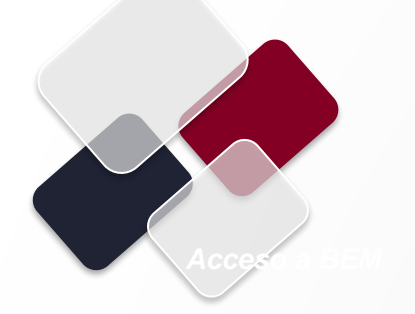

Facultades

Cliente

Administrador podrá ingresar a su BEM en

Preferencia>Realizar

el siguiente menú:

Mantenimiento

**BEM>Token** 

Adicional

con

de

а

ΕI

| Consultas  Transferencias   Pagos   Inversio                                                                                                    | nes Créditos Servicios                  | Preferencias Contrata Administrador       |
|----------------------------------------------------------------------------------------------------|-----------------------------------------|-------------------------------------------|
| anorte en su Empresa > Preferencias > Realizar Mar                                                                                                    | tenimiento a BEM > Token Ad             | ic Dar de alta proveedores y cuentas      |
|                                                                                                    |                                         | Personalizar mis cuentas Banorte          |
| Token Adicional                                                                                                    |                                         | Cambio de Contraseña                      |
| Genere nuevas Solicitudes de Mantenimiento                                                                                                    | de Token Adicional, cuand               | Comprobantes Conexión Banorte dicionales. |
| Recuerde que para concluir los mantenimiento                                                                                                    | os estos deben ser autoriza             | a Cuentas Balance Cero                    |
|                                                                                                    | Reposición de Token                     | Realizar Mantenimiento a BEM >            |
|                                                                                                    | Sustitución de Token por<br>Vencimiento | Servidor en atención ueva solicitud       |
|                                                                                                    | Activación de Token                     | Escríbenos                                |
| Cancelar 🔇 Rechazar 🗶 Autorizar ✔                                                                                                    | Token Adicional                         | Imprimir tabla 🖶 Editar columnas 🔲        |
|                                                                                                    | Nueva Contraseña de Token               |                                           |
| Buscar por folio de mantenimiento Q                                                                                                    | Baja de Token                           | - 30 por página 💙                         |
|                                                                                                    | Baja de Cuentas                         | NÚMERO FECHA Y HORA                       |
| $\square \qquad \left  \begin{array}{c} \text{FOLIO DE} \\ \text{MANTENIMIENTO} \end{array} \right  \left  \begin{array}{c} \text{TIPO} \\ \text{MANTENIMIENTO} \end{array} \right  \left  \begin{array}{c} \text{CANTIDAD} \\ \text{TOKEN} \end{array} \right  \left  \begin{array}{c} \text{CANTIDAD} \\ \text{TOKEN} \end{array} \right  \left  \begin{array}{c} \text{TOKEN} \end{array} \right  \left  \begin{array}{c} \text{TOKEN} \end{array} \right  \left  \begin{array}{c} \text{TOKEN} \end{array} \right  \left  \left  \begin{array}{c} \text{TOKEN} \end{array} \right  \left  \left  \begin{array}{c} \text{TOKEN} \end{array} \right  \left  \left  \begin{array}{c} \text{TOKEN} \end{array} \right  \left  \left  \left  \left  \left  \left  \left  \left  \left  \left  \left  \left  \left $ | OR<br>Histórico de Solicitudes          | DE GUIA                                   |
| No hay datos que mostrar                                                                                                    |                                         |                                           |

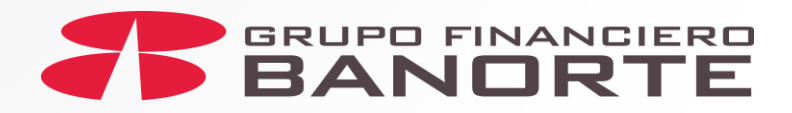

Da clic en el botón "Nueva solicitud" para registrar la solicitud de token(s).

 Consultas
 Transferencias
 Pagos
 Inversiones
 Créditos
 Servicios
 Preferencias
 Contrata
 Administrador

 Banorte en su Empresa - Preferencias - Realizar Mantenimiento a BEM - Token Adicional
 Administrador
 Administrador
 Administrador

#### **Token Adicional**

Genere nuevas Solicitudes de Mantenimiento de Token Adicional, cuando requiera asignar tokens adicionales. Recuerde que para concluir los mantenimientos estos deben ser autorizados por el Administrador.

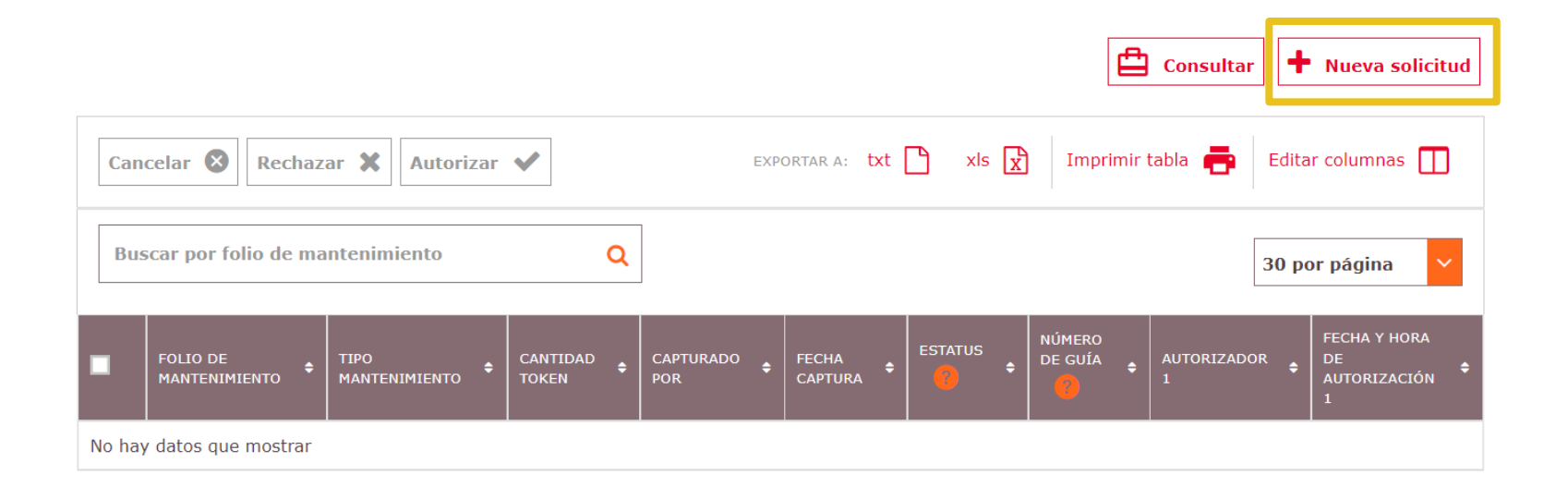

GILBERTO, conozca lo que BEM le ofrece:

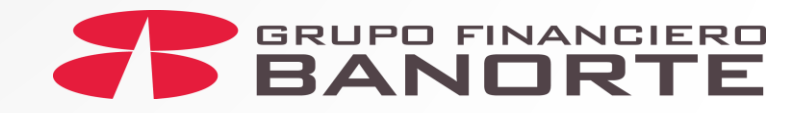

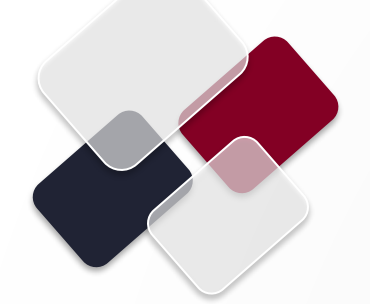

Selecciona el número de token(s) a solicitar y da clic en el botón "Continuar"

**Nota:** El número máximo de tokens a solicitar es 10.

 Consultas
 Transferencias
 Pagos
 Inversiones
 Créditos
 Servicios
 Preferencias
 Contrata
 Administrador

 Banorte en su Empresa > Preferencias > Realizar Mantenimiento a BEM > Token Adicional
 Administrador
 Administrador
 Administrador

#### **Token Adicional**

Indicar el número de Token(s) Adicional(es) a solicitar:

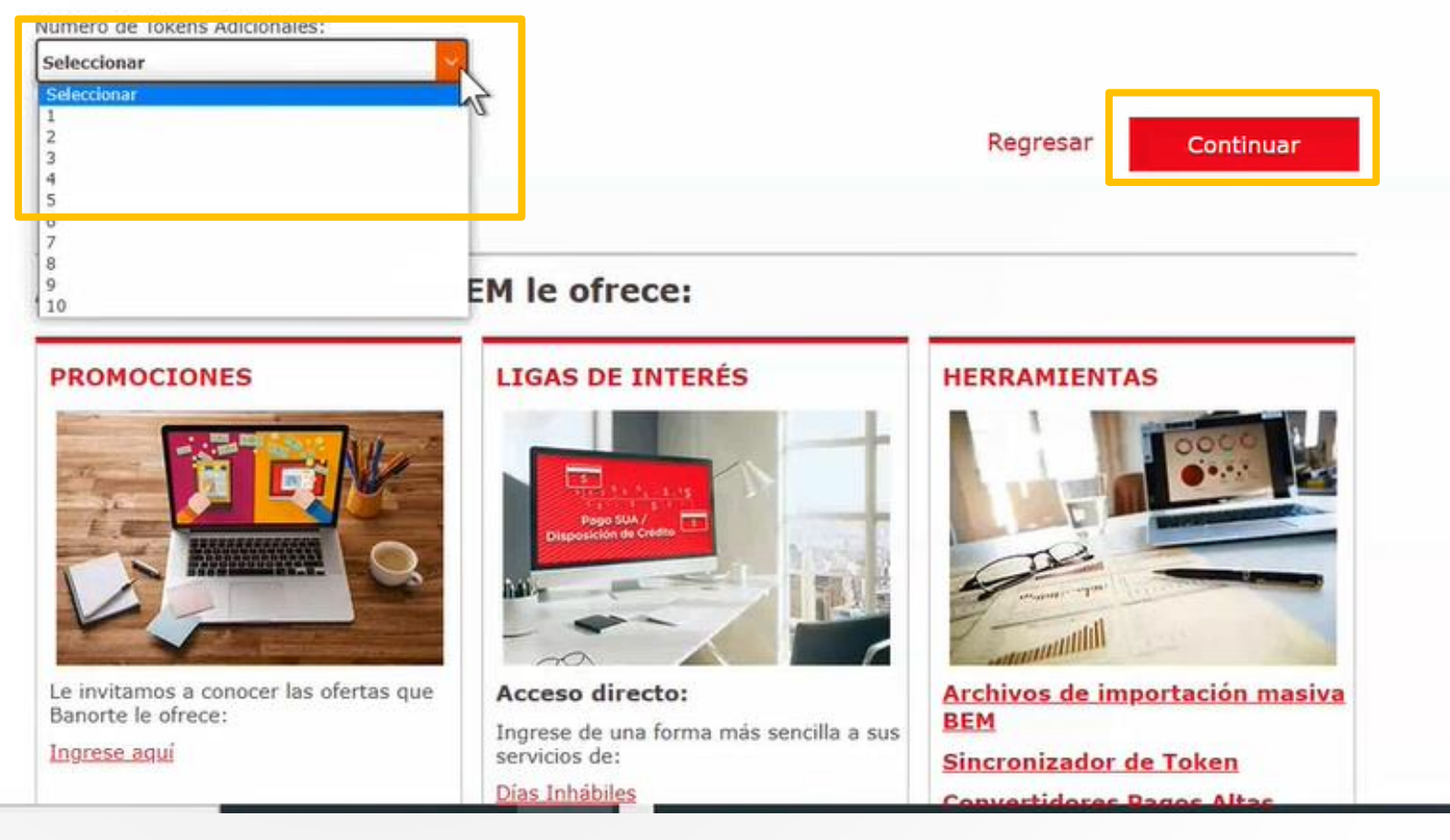

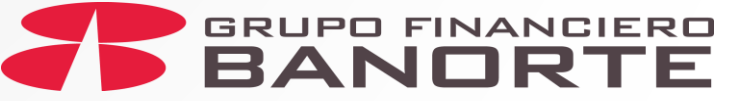

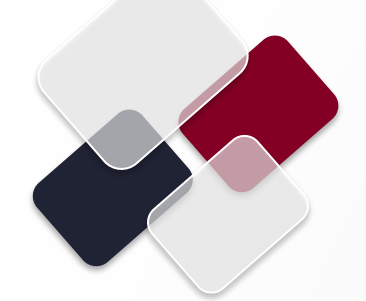

En la sección "**Ingresar domicilio de entrega**" podrás ver el domicilio registrado en el contrato BEM.

Si el cliente desea que el token sea enviado a otro domicilio, deberá dar clic al cuadro de "**Domicilio alterno**"

| Consultas    | Transferencias     | Pagos       | Inversiones     | Créditos     | Servicios    | Preferencias | Contrata | Administrador |  |
|--------------|--------------------|-------------|-----------------|--------------|--------------|--------------|----------|---------------|--|
| Banorte en s | u Empresa - Prefer | encias - Re | alizar Mantenii | miento a BEM | > Token Adio | cional       |          |               |  |

#### **Token Adicional**

| 1 Ingresar domicilio de entrega                                                                |                 | *     |
|------------------------------------------------------------------------------------------------|-----------------|-------|
| Código Postal: 0                                                                               | Estado:         |       |
| 64320                                                                                          | NUEVO LEON      |       |
| Alcaldía/Municipio:                                                                            | Colonia: 🤨      |       |
| MONTERREY                                                                                      | MITRAS NORTE    |       |
| Calle y número Ext/Int: 0                                                                      | Referencias:    |       |
| Ciudad del Maiz 602                                                                            | Cruz con Tuxtla |       |
|                                                                                                |                 |       |
|                                                                                                |                 |       |
|                                                                                                |                 |       |
| *El domicilio capturado como alterno será utilizado únicamente para<br>atender esta solicitud. |                 |       |
|                                                                                                | Restabl         | lecer |

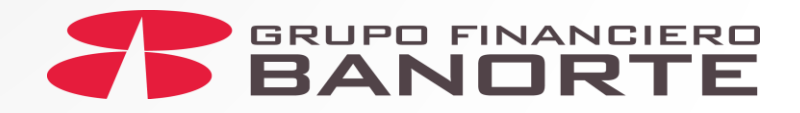

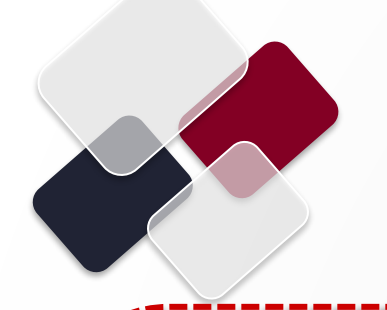

Una vez que se registre en cada campo los datos del domicilio alterno, continúa con la sección "Ingresar contacto de entrega" y registra los datos de quien recibirá el token(s) que se están solicitando.

Da clic en el botón "Continuar".

#### Token Adicional

Confirme que la dirección de envío sea correcta, en caso de requerir una alterna puede marcar la casilla "Domicilio alterno" y capturar los datos que se indican.

| Código Postal: 🥹                                                                                                    | Estado:                                                                                                    |
|----------------------------------------------------------------------------------------------------|----------------------------------------------------------------------------------------------------|
| 64000                                                                                                    | Nuevo Leon                                                                                                    |
| Alcaldía/Municipio:                                                                                                    | Colonia: 0                                                                                                    |
| MONTERREY                                                                                                    | CENTRO                                                                                                    |
| Calle y número Ext/Int: 🤨                                                                                                    | Referencias:                                                                                                    |
| PRIMERA 112                                                                                                    | prueba de proveedor                                                                                                    |
|                                                                                                    |                                                                                                    |
| <ul> <li>El domicilio capturado como alterno será utilizado única<br/>stendor este solicitudo</li> </ul>                                                                                                    | mente para                                                                                                    |
| atender esta sonctud.                                                                                                    |                                                                                                    |
| 2 Ingresar contacto de entrega                                                                                                    | Restablecer                                                                                                    |
| <ol> <li>Ingresar contacto de entrega</li> <li>Capture los datos de contacto de la perso<br/>indique si hay particularidades que tengal</li> <li>Se podrá entregar el token a una persona</li> </ol>                                                                                                    | Restablecer  Ana que fo(s) recibirá, en comentarios adicionales sugerimos nos mos que tomar en cuenta.  A distinta que pertenezca a la empresa.  Teléfono celular: @             |
| <ul> <li>2 Ingresar contacto de entrega</li> <li>6 Capture los datos de contacto de la perso<br/>indique si hay particularidades que tenga</li> <li>6 Se podrá entregar el token a una persona</li> <li>Nombre: </li> <li>8</li> <li>8</li> <li>8</li> <li>8</li> <li>8</li> <li>9</li> <li>9</li> <li>8</li> <li>9</li> <li>9</li>     &lt;</ul> | Restablecer  Ana que lo(s) recibirá, en comentarios adicionales sugerimos nos mos que tomar en cuenta.  A distinta que pertenezca a la empresa.  Teléfono celular: @  4491323244 |
| <ul> <li>2 Ingresar contacto de entrega</li> <li>(i) Capture los datos de contacto de la perso<br/>indique si hay particularidades que tengal</li> <li>(i) Se podrá entregar el token a una persona</li> <li>Nombre: (i)</li> <li>Ricardo Lopez de Carbajal</li> <li>Comentarios Adicionales:</li> <li>prueba</li> </ul>                                                                                                    | Restablecer  Ana que fo(s) recibirá, en comentarios adicionales sugerimos nos mos que tomar en cuenta.  A distinta que pertenezca a la empresa.  Teléfono celular: @  4491323244 |
| <ul> <li>2 Ingresar contacto de entrega</li> <li>(i) Capture los datos de contacto de la perso<br/>indique si hay particularidades que tengal</li> <li>(i) Se podrá entregar el token a una persona</li> <li>Nombre: (i)</li> <li>Ricardo Lopez de Carbajal</li> <li>Comentarios Adicionales:</li> <li>prueba</li> </ul>                                                                                                    | Restablecer  Ana que fo(s) recibirá, en comentarios adicionales sugerimos nos mos que tomar en cuenta.  A distinta que pertenezca a la empresa.  Teléfono celular: @  4491323244 |
| <ul> <li>2 Ingresar contacto de entrega</li> <li>(1) Capture los datos de contacto de la perso<br/>indique si hay particularidades que tengal</li> <li>(1) Se podrá entregar el token a una persona</li> <li>Nombre: (2)</li> <li>Ricardo Lopez de Carbajal</li> <li>Comentarios Adicionales:</li> <li>prueba</li> </ul>                                                                                                    | Restablecer  Ana que lo(s) recibirá, en comentarios adicionales sugerimos nos mos que tomar en cuenta.  A distinta que pertenezca a la empresa.  Teléfono celular: @  4491323244 |

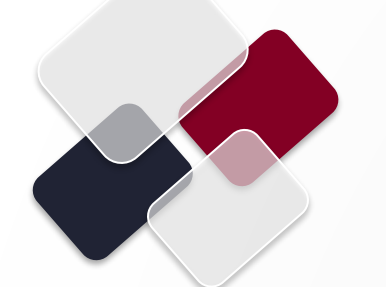

Se presenta el detalle del servicio de entrega a domicilio.

El cliente deberá revisar que sea correcto y dar clic en el botón "Guardar" para continuar con la solicitud.

Si da clic en el botón "Cancelar" se regresará a la pantalla anterior. Consultas Transferencias Pagos Inversiones Créditos Servicios Preferencias Contrata Administrador

Banorte en su Empresa > Preferencias > Realizar Mantenimiento a BEM > Token Adicional

#### **Token Adicional**

| Dia siguiente<br><b>Costo por servicio de entrega:</b><br>otal a enviar 1 token con costo total de \$250.00<br>osto de envio: \$120.00<br>osto total: \$370.00                      | De 1 a 2 días para su                               | u entrega. |         |
|----------------------------------------------------------------------------------------------------|-----------------------------------------------------|------------|---------|
| <b>Costo por servicio de entrega:</b><br>Ital a enviar 1 token con costo total de \$250.00<br>osto de envío: \$120.00<br>osto total: \$370.00                                       |                                                     |            |         |
| otal a enviar 1 token con costo total de \$250.00<br>costo de envío: \$120.00<br>costo total: \$370.00                                                                              |                                                     |            |         |
| Clfras en pesos, sin IVA.                                                                                                    |                                                     |            |         |
| Se realizará un primer cobro relacionado al costo del envio de los tokens solicitados a<br>El cobro del costo de los tokens se realizará al momento de solicitar la activación de l | il momento de registrar el mantenimie<br>os mismos. | ento.      |         |
|                                                                                                    | Regresar                                            | Cancelar   | Guardar |
|                                                                                                    |                                                     |            |         |

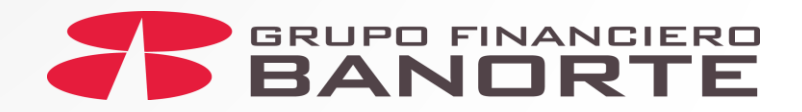

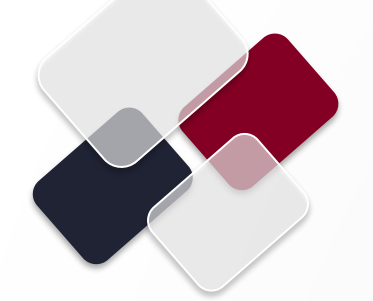

Se muestra el aviso del registro exitoso de la solicitud.

Clic en el botón "**Aceptar**" para continuar con el proceso.

Inversiones Créditos Pagos Servicios Preferencias Contrata Administrador Banorte en su Empresa » Preferencias » Realizar Mantenimiento a BEM » Token Adicional **Token Adicional** Genere nuevas solicitudes de Mantenimiento de Token Adicional cuando requiera asignar tokens adicionales. Recuerde que para ministrador. Banorte en su Empresa Su mantenimiento "Tyken Adicional" se registró exitosamente con el folio: 2200008376190 + Nueva solicitud Aceptar nsult Cancelar 🕲 Rechazar 🗙 Autorizar 🗸 Editar columnas txt 1 XIS X Imprimir tabla Buscar por folio de mantenimiento Q 30 por página 22000008176431 Token Adicional Alexis Garcia Segura 10/03/2022 12:51:37 p.m. Peni 22000008176440 Token Adicional 10/03/2022 12:52:06 p.m. Auto Alexis Garcia Segura 22000008193344 Token Adicional Alexis Garcia Segura 29/03/2022 01:56:31 p.m. Auto 22000008193433 Token Adicional Alexis Garcia Segura 29/03/2022 02:44:15 p. m. Peni 22000008218873 Token Adicional Alexis Garcia Segura 22/04/2022 01:30:51 p.m. Peni 22000008219548 Token Adicional 22/04/2022 06:18:24 p.m. Peni Montserrat Herrera

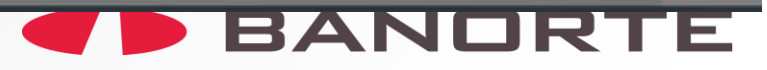

 Seleccionar el número de folio a autorizar, el cual se mostrará con el estatus "Pendiente de autorizar".

Dar clic en el botón "Autorizar" para continuar con el proceso.

| Ca | ncelar 😵 Rechazar         | Autorizar V                      | EXPORTAR AL txt           | xls 🖹 Imprimir tabla 🖶 E         | ditar columnas |      |
|----|---------------------------|----------------------------------|---------------------------|----------------------------------|----------------|------|
| B  | uscar por folio de man    | tenimiento Q                     |                           | 3                                | 0 por página   | *    |
| -  | FOLIO DE<br>MANTENIMIENTO |                                  | FECHA CAPTURA +           | estatus 🧧 🔹                      | NÚMERO DE      | AUTO |
| 9  | <u>22000008176431</u>     | Token Adicional                  | 10/03/2022 12:51:37 p.m.  | Pendiente de autorizar           | -              | -    |
| 3  | 22000008176440            | Token Adicional                  | 10/03/2022 12:52:06 p. m. | Autorizada, pendiente de entrega | 3362296318     | Alex |
|    | 22000008193344            | Token Adicional                  | 29/03/2022 01:56:31 p.m.  | Autorizada, pendiente de entrega | 3266551641     | Alex |
|    | 22000008193433            | Token Adicional                  | 29/03/2022 02:44:15 p.m.  | Pendiente de autorizar           |                | 14   |
|    | 22000008218873            | Token Adicional                  | 22/04/2022 01:30:51 p.m.  | Pendiente de autorizar           | -              | 4    |
| 1  | 22000008219548            | Token Adicional                  | 22/04/2022 06:18:24 p. m. | Pendiente de autorizar           |                | -    |
| 3  | 22000008220528            | Token Adicional                  | 25/04/2022 12:41:48 p.m.  | Pendiente de autorizar           | *              | Mon  |
|    | 22000008220993            | Token Adicional                  | 25/04/2022 05:07:42 p.m.  | Autorizada, pendiente de entrega | 2376503204     | Aleo |
|    | 22000008361822            | Token Adicional                  | 26/04/2022 01:55:08 p.m.  | Autorizada, pendiente de entrega | 1739470049     | Alex |
| 1  | 22000008363596            | Token Adicional ntenimientos BEM | 28/04/2022 09:54:56 a.m.  | Pendiente de autorizar           | -              | 4    |
|    | 22000008373271            | Token Adicional                  | 10/05/2022 06:15:07 p.m.  | Pendiente de autorizar           | •              |      |
|    | 22000008373330            | Token Adicional                  | 11/05/2022 10:27:08 a.m.  | Pendiente de autorizar           | ~              | 14   |
|    | 22000008374251            | Token Adicional                  | 12/05/2022 10:03:22 a.m.  | Autorizada, pendiente de entrega | 2824721036     | Alex |
| 3  | 22000008376190            | Token Adicional                  | 16/05/2022 11:11:51 a.m.  | Pendiente de autorizar           | -              | -    |

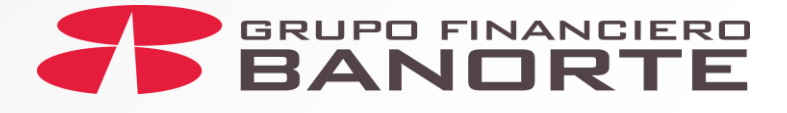

Se muestra el aviso del costo por los tokens autorizados.

Clic en "**Aceptar**" para continuar.

| B | uscar por folio de man | tenimiento Q                     |                                  | 3                                | 0 por página | -   |
|---|------------------------|----------------------------------|----------------------------------|----------------------------------|--------------|-----|
|   |                        | ×                                |                                  |                                  |              |     |
|   |                        |                                  | FECHA CAPTURA \$                 |                                  |              |     |
|   | 22000008176431         | Token Adicional                  | 10/03/2022 12:51:37 p.m.         | Pendiente de autorizar           | **           |     |
|   | 22000008176440         | Banor                            | te en su Empresa                 | de entrega                       | 3362296318   | Ale |
|   | 22000008193344         | Comisiones en moneda nacio       | enal sujetas al cobro de IVA cor | respondiente. de entrega         | 3266551641   | Ale |
|   | 22000008193433         |                                  | - Contraction                    | _                                | -            |     |
|   | 22000008218873         | Token Adicional                  | 22/04/2022 01:30:51 p.m.         | Pendiente de autorizar           | *            | -   |
|   | 22000008219548         | Token Adicional                  | 22/04/2022 06:18:24 p.m.         | Pendiente de autorizar           | +            |     |
|   | 22000008220528         | Token Adicional                  | 25/04/2022 12:41:48 p.m.         | Pendiente de autorizar           | •            | Mo  |
|   | 22000008220993         | Token Adicional                  | 25/04/2022 05:07:42 p. m.        | Autorizada, pendiente de entrega | 2376503204   | Ale |
| ۵ | 22000008361822         | Token Adicional                  | 26/04/2022 01:55:08 p. m.        | Autorizada, pendiente de entrega | 1739470049   | Ale |
|   | 22000008363596         | Token Adicional ntenimientos BEM | 28/04/2022 09:54:56 a.m.         | Pendiente de autorizar           |              |     |
|   | 22000008373271         | Token Adicional                  | 10/05/2022 06:15:07 p.m.         | Pendiente de autorizar           | 2            |     |
|   | 22000008373330         | Token Adicional                  | 11/05/2022 10:27:08 a.m.         | Pendiente de autorizar           |              |     |
|   | 22000008374251         | Token Adicional                  | 12/05/2022 10:03:22 a.m.         | Autorizada, pendiente de entrega | 2824721036   | Ale |
| ল | 22000008376190         | Token Adicional                  | 16/05/2022 11:11:51 a.m.         | Pendiente de autorizar           | -            | +   |

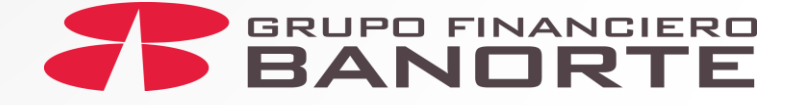

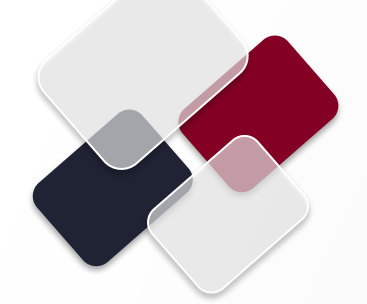

 Consultas
 Transferencias
 Pagos
 Inversiones
 Créditos
 Servicios
 Preferencias
 Contrata
 Administrador

 Banorte en su Empresa > Preferencias > Realizar Mantenimiento a BEM > Token Adicional

#### **Token Adicional**

Genere nuevas Solicitudes de Mantenimiento de Token Adicional, cuando requiera asignar tokens adicionales. Recuerde que para concluir los mantenimientos estos deben ser autorizados por el Administrador.

El administrador autoriza ingresando sus credenciales personales (usuario, contraseña y número dinámico de token) y da clic en el botón "**Guardar**".

Se deberán registrar las autorizaciones de acuerdo a la mancomunidad del BEM.

| COLOQUE SU USU   | ARIO, CONTRASEÑA Y TOKEN     |                  |
|------------------|------------------------------|------------------|
| 1 Administrador  | Nombre: GILBERTO LEAL FLORES | *                |
| Usuario: 🛿       | Contraseña y token: 🛿        | Regresar Guardar |
| GILBERTO, conozc | a lo que BEM le ofrece:      |                  |

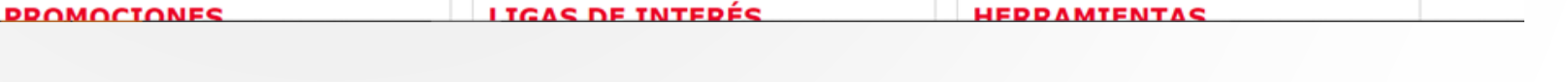

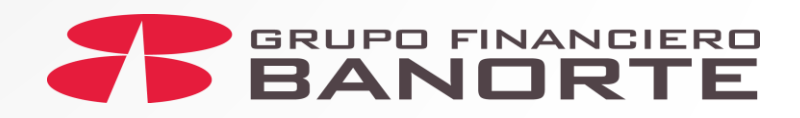

Se muestra el aviso de ejecución exitosa y las indicaciones para dar seguimiento a través del número de guía de rastreo.

También se menciona el menú para la activación una vez que se reciba(n) el(los) token(s).

Clic en el botón "**Aceptar**" para continuar con el proceso.

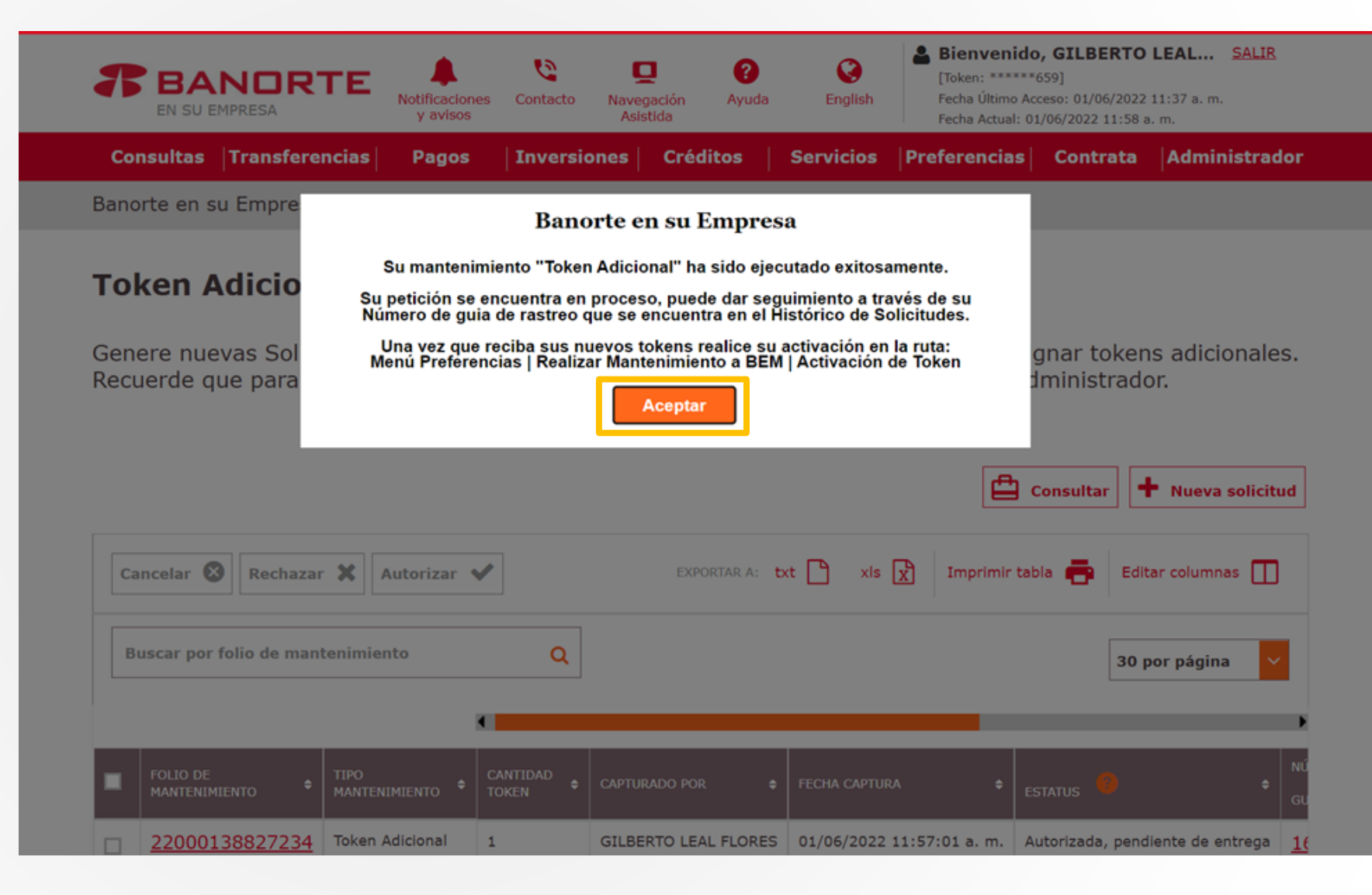

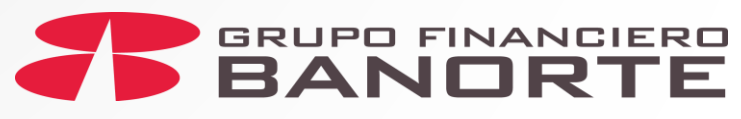

Se muestra el nuevo estatus del folio como "Autorizada, pendiente de entrega", así como el "Número de Guía".

Con ésta última el cliente podrá dar seguimientos a la entrega de los tokens.

Podrá seleccionar el número de folio para consultar el detalle de la solicitud.

| B | uscar por folio de man    | tenimiento            | Q                       |                                  |                       | 30 por página        | ÷        |
|---|---------------------------|-----------------------|-------------------------|----------------------------------|-----------------------|----------------------|----------|
| 1 | FOLIO DE<br>MANTENIMIENTO | TIPO<br>MANTENIMIENTO | ECHA CAPTURA +          | estatus 🧶 ÷                      | NÚMERO DE<br>GUÍA 🤨 🍍 | AUTORIZADOR 1 0      | FEC      |
| 1 | 22000008176431            | Token Adicional       | 0/03/2022 12:51:37 p.m. | Pendiente de autorizar           | 12                    | -                    | 1        |
| 1 | 22000008176440            | Token Adicional       | 0/03/2022 12:52:06 p.m. | Autorizada, pendiente de entrega | 3362296318            | Alexis Garcia Segura | 10/      |
| 1 | 22000008193344            | Token Adicional       | 9/03/2022 01:56:31 p.m. | Autorizada, pendiente de entrega | 3266551641            | Alexis Garcia Segura | 29/      |
| ] | 22000008193433            | Token Adicional       | 9/03/2022 02:44:15 p.m. | Pendiente de autorizar           | -                     | •                    | 34<br>-  |
| 1 | 22000008218873            | Token Adicional       | 2/04/2022 01:30:51 p.m. | Pendiente de autorizar           | 4                     | а<br>2               | <u>.</u> |
| 1 | 22000008219548            | Token Adicional       | 2/04/2022 06:18:24 p.m. | Pendiente de autorizar           | -                     | -                    | -        |
| 1 | 22000008220528            | Token Adicional       | 5/04/2022 12:41:48 p.m. | En espera de autorización        |                       | Montserrat Herrera   | 25/      |
| 1 | 22000008220993            | Token Adicional       | 5/04/2022 05:07:42 p.m. | Autorizada, pendiente de entrega | 2376503204            | Alexis Garcia Segura | 25/      |
| 1 | 22000008361822            | Token Adicional       | 6/04/2022 01:55:08 p.m. | Autorizada, pendiente de entrega | 1739470049            | Alexis Garcia Segura | 26/      |
| ] | 22000008363596            | Token Adicional       | 8/04/2022 09:54:56 a.m. | Pendiente de autorizar           | -                     | -                    | -        |
| 1 | 22000008373271            | Token Adicional       | 0/05/2022 06:15:07 p.m. | Pendiente de autorizar           | •                     | •                    |          |
| ] | 22000008373330            | Token Adicional       | 1/05/2022 10:27:08 a.m. | Pendiente de autorizar           | -                     | s                    | ÷        |
| 1 | 22000008374251            | Token Adicional       | 2/05/2022 10:03:22 a.m. | Autorizada, pendiente de entrega | 2824721036            | Alexis Garcia Segura | 12/      |
| 1 | 22000008376190            | Token Adicional       | 6/05/2022 11:11:51 a.m. | Autorizada, pendiente de entrega | 4016902810            | Alexis Garcia Segura | 16/      |

20

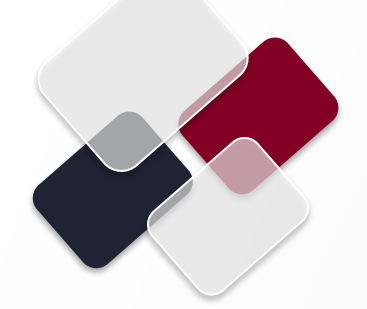

Se muestra el **"Detalle de** proceso de envío" para que el cliente corrobore la información.

Clic en "**Regresar**" y continuar con el proceso.

Consultas |Transferencias | Pagos | Inversiones | Créditos | Servicios |Preferencias | Contrata |Administrador

Banorte en su Empresa > Preferencias > Realizar Mantenimiento a BEM > Token Adicional

#### **Token Adicional**

A continuación se muestran los tokens adicionales solicitados que conforman la solicitud de mantenimiento con el folio 22000008376190.

| TOKEN ADICIONAL                 | FOLIO CONTRASEÑA |                   | CLAVE DE USUARIO |          |
|---------------------------------|------------------|-------------------|------------------|----------|
|                                 |                  |                   |                  |          |
|                                 |                  |                   |                  |          |
| Detalle de proceso de           | envío            |                   |                  |          |
| Domicilio de Entrega            |                  |                   |                  |          |
| Código Postal: 64000            |                  | Estado: Nuevo Le  | on               |          |
| Alcaldía/Municipio: MONTERREY   |                  | Colonia: CENTRO   |                  |          |
| Calle y número Ext/Int: PRIMER  | A 112            | Referencias: prue | ba de proveedor  |          |
| Contacto de Entrega             |                  |                   |                  |          |
| Nombre: Ricardo Lopez de Carba  | ajal             | Teléfono celular: | 4491323244       |          |
| Comentarios Adicionales: prueba | 3                |                   |                  |          |
|                                 |                  |                   |                  | Regresar |

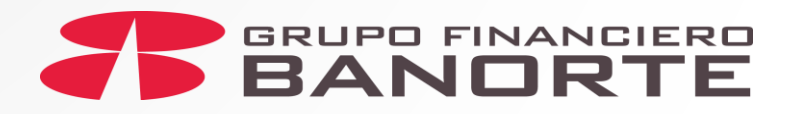

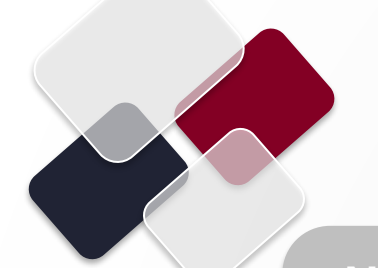

Notificación al o los Administradores del BEM sobre la solicitud de Token Adicional

Se genera una Notificación a través de un correo electrónico previa para **informar sobre el mantenimiento que se registró** del(los) token(s) solicitados.

## Notificaciones

#### Estimado (a): Gilberto Leal Flores

Le informamos que la siguiente operación ha sido registrada a través de Banorte en su Empresa.

Tipo de mantenimiento: Token Adicional

Empresa BEM: 105340

Denominación o Razón Social: IMSSREG

Folio de solicitud: 210000006466270

Fecha de captura: 04/03/2021

Hora de captura: 13:32:05 Hrs.

Contacto de entrega: Ernesto Torres

Teléfono de contacto: 5556789088

Domicilio de entrega: Mayo 5, Centro, Atlacomulco, Mexico C.P. 58900

Número de guía: 2638844950

Mensajería asignada: 99 minutos

Usted podrá dar seguimiento a su envío a través de la página de la mensajería asignada.

Puede consultar el detalle de la solicitud a través de Banorte en su Empresa en la siguiente ruta: Menú Preferencias | Realizar Mantenimiento a BEM | Histórico de Solicitudes

Gracias por utilizar Banorte en su Empresa (BEM)

Aviso Importante: En caso de no reconocer esta operación o requerir mayor información favor de comunicarse a Línea Directa al (81) 81 56 9640

> La fecha y hora de este mensaje podrá variar respecto a la fecha/hora real de operación de su transacción. Esto dependerá de la configuración de sus servicios de correo y/o computadora en cuanto a su zona horaria.

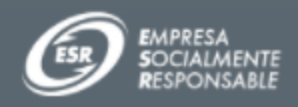

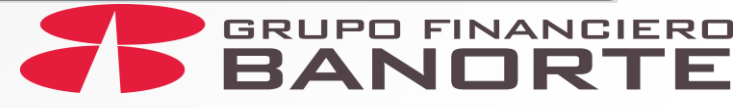

**BANORTE** 

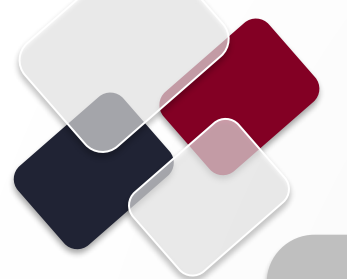

Notificación al o los Administradores del BEM sobre la activación de Token Adicional

Una vez que el cliente recibe físicamente el (los) tokens, se genera una Notificación a través de un correo electrónico para informar sobre la activación pendiente de los token(s) solicitados.

## Notificaciones

## **BANORTE**

Estimado(a): Gilberto Leal Flores

Le informamos que cuenta con una solicitud pendiente de activación para el(los) token(s) solicitados.

Tipo de mantenimiento: Token Adicional

Empresa BEM: 101124

Denominación o Razón Social: EMPRESA DE PRUEBAS S.A de C.V

Folio de la Solicitud: 21000007890123

Por favor ingresa a Banorte en su Empresa en la siguiente ruta: Menú Preferencias | Autorizar Mantenimiento BEM | Activación de Token

Gracias por utilizar Banorte en su Empresa (BEM)

Aviso Importante: En caso de no reconocer esta operación o requerir mayor información favor de comunicarse a Línea Directa al 81) 81 56 9640

La fecha y hora de este mensaje podrá variar respecto a la fecha/hora real de operación de su transacción. Esto dependerá de la configuración de sus servicios de correo y/o computadora en cuanto a su zona horaria.

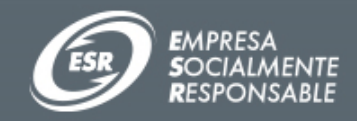

Este correo electronico es confidencial y/o puede contener informacion privilegiada. Si usted no es su destinatario o no es alguna persona autorizada por este para recibir sus correos electronicos, NO debera usted utilizar, copiar, revelar, o tomar ninguna accion basada en este correo electronico o cualquier otra informacion incluida en el, favor de notificar al remitente de inmediato mediante el reenvio de este correo electronico y borrar a continuacion totalmente este correo electronico y sus anexos. Nota: Los acentos y caracteres especiales fueron omitidos para su correcta lectura en cualquier medio electronico.

This e-mail is confidential and/or may contain privileged information. If you are not the addressee or authorized to receive this for the addressee, you must not use, copy, disclose, or take any action based on this message or any other information herein, please advise the sender immediately by reply this e-mail and delete this e-mail and its attachments

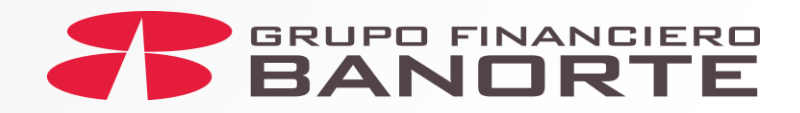

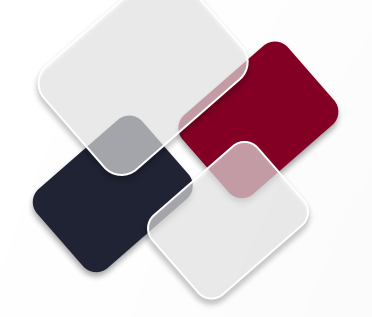

# Activación de Token

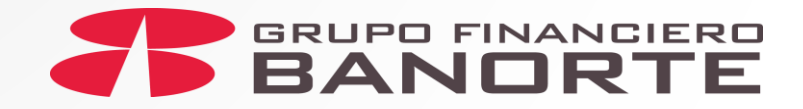

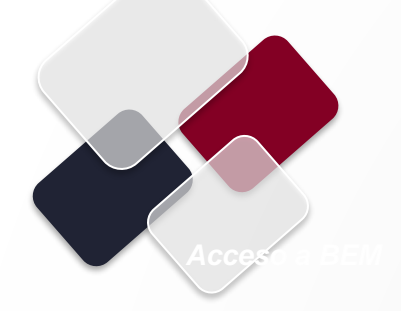

El Cliente con Facultades de Administrador podrá ingresar a su BEM y desde para activar el token en el siguiente menú:

Preferencia>Realizar Mantenimiento a BEM>Token Adicional Y deberá seleccionar:

- Activación de Token.

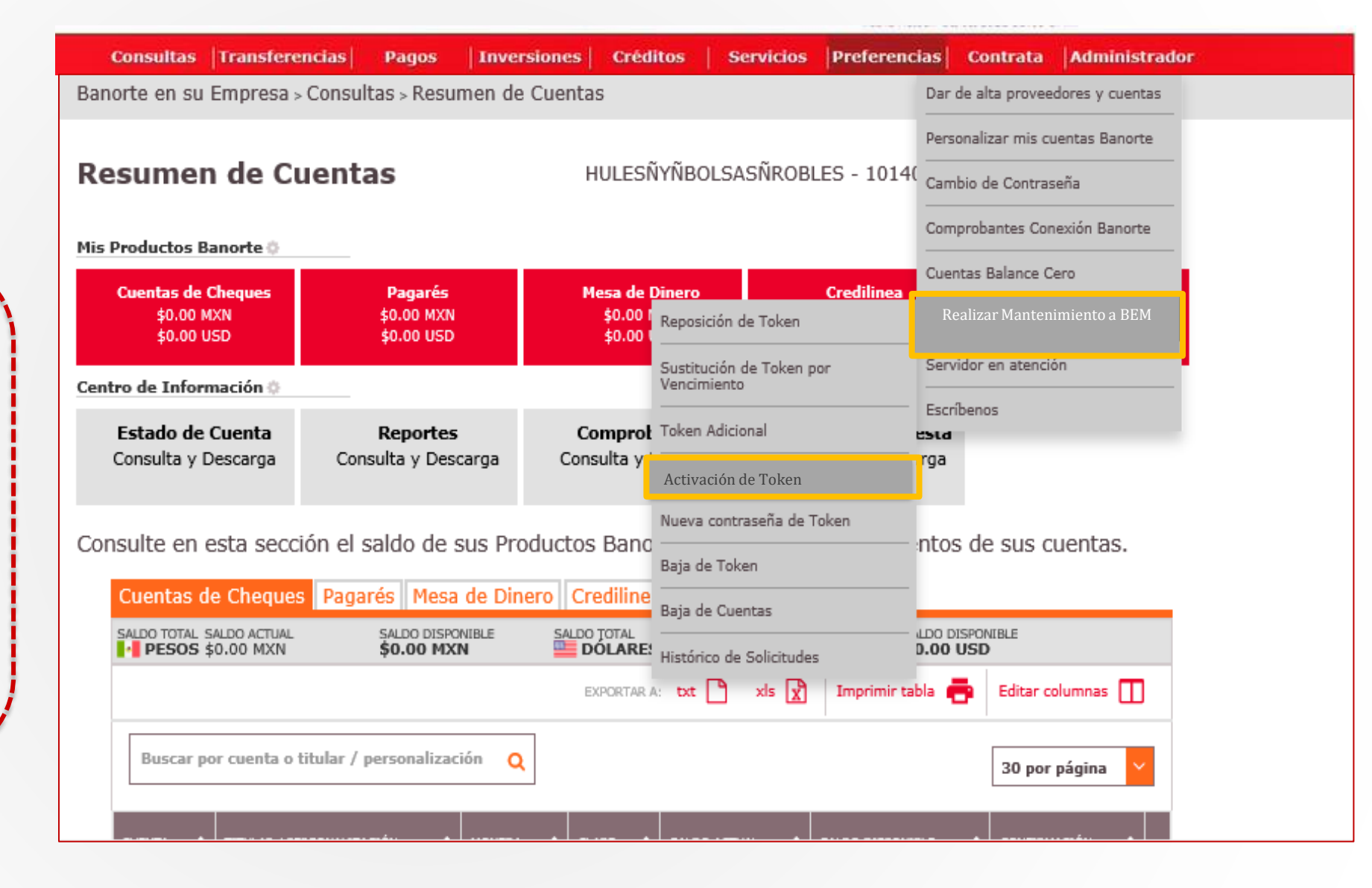

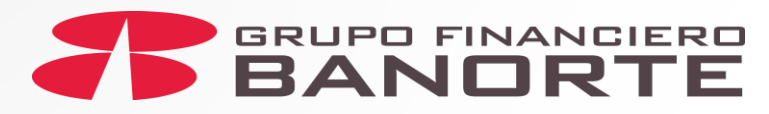

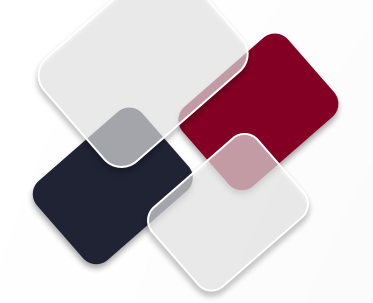

Se realiza la búsqueda del folio que corresponda al Token a Activar y se selecciona.

Dar clic en "Activar".

# Consultas Transferencias Pagos Inversiones Créditos Servicios Preferencias Contrata Administrador Banorte en su Empresa > Preferencias > Realizar Mantenimiento a BEM > Activación de Token Activación de Token

Consultar los Mantenimientos realizados

#### Mantenimiento: Fecha: 11/08/2021 → 14/08/2021 Todas Folio de Mantenimiento: Ej: 00000000000000 Buscar EXPORTAR A: txt xls 🖹 🛛 Imprimir tabla 📑 Editar columnas 🔲 Activar Buscar por folio de mantenimiento Q 30 por página CANTIDAD TOKEN FOLIO DE TIPO MANTENIMIENTO CAPTURADO POR FECHA CAPTURA MANTENIMIENTO Token Adicional 1 Ejecutivo Banorte: Usuario Ejecutivo2 Mantenimientos BEM 13/08/2021 06:12:16 p. 21000007613771 ~

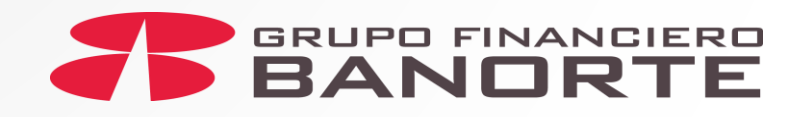

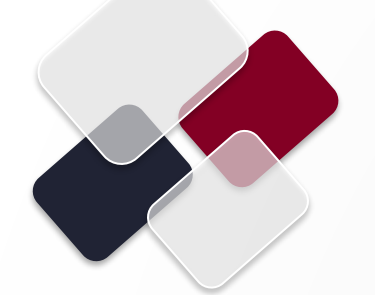

Se muestra el número de serie del Token Adicional a Activar .

Se debe revisar que el número de token que aparece en el BEM, coincida con el token físico recibido. Consultas Transferencias Pagos Inversiones Créditos Servicios Preferencias Contrata Administrador

Banorte en su Empresa > Preferencias > Realizar Mantenimiento a BEM > Activación de Token

#### Activación de Token

Recuerde que no podrá realizar la activación si no cuenta con los tokens físicos. A continuación, deberá confirmar que los números de serie de los tokens de la solicitud coinciden con los números de serie de los tokens físicos que se entregaron para su activación; en caso de inconsistencias, dirigirse con su Ejecutivo de Banca.

| Acer | otar ✔      |                            |                    |                    |
|------|-------------|----------------------------|--------------------|--------------------|
|      | TOKEN NUEVO | NOMBRE DE USUARIO ASIGNADO | CLAVE DE USUARIO 🗘 | FOLIO CONTRASEÑA 🗘 |
|      | 406911570   | -                          | zqcrg5             | 6437               |
|      |             |                            |                    | Regresar           |
|      |             |                            |                    |                    |

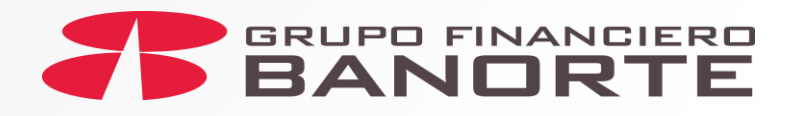

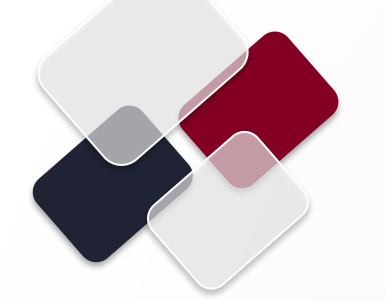

ConsultasTransferenciasPagosInversionesCréditosServiciosPreferenciasContrataAdministradorBanorte en su Empresa > Preferencias > Realizar Mantenimiento a BEM > Activación de Token

## Activación de Token

Recuerde que no podrá realizar la activación si no cuenta con los tokens físicos. A continuación, deberá confirmar que los números de serie de los tokens de la solicitud coinciden con los números de serie de los tokens físicos que se entregaron para su activación; en caso de inconsistencias, dirigirse con su Ejecutivo de Banca.

| Ace | otar ✔      |                            |                    |                      |
|-----|-------------|----------------------------|--------------------|----------------------|
|     | TOKEN NUEVO | NOMBRE DE USUARIO ASIGNADO | CLAVE DE USUARIO 🗘 | FOLIO CONTRASEÑA 🗘 🗘 |
| Ø   | 406911570   | -                          | zqcrg5             | 6437                 |
|     |             |                            |                    |                      |

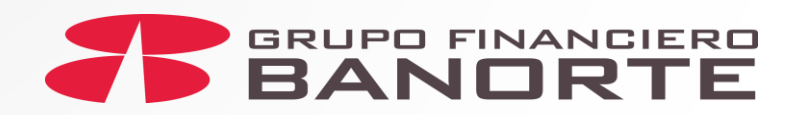

Regresar

Si coincide, se señala el check box y se da clic en el botón "**Aceptar**".

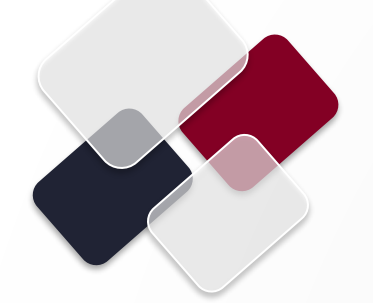

El administrador autoriza ingresando sus credenciales personales (usuario, contraseña y número dinámico de token) y da clic en el botón "**Guardar**".

Se deberán registrar las autorizaciones de acuerdo a la mancomunidad del BEM.

 Consultas
 Transferencias
 Pagos
 Inversiones
 Créditos
 Servicios
 Preferencias
 Contrata
 Administrador

 Banorte en su Empresa > Preferencias > Realizar Mantenimiento a BEM > Activación de Token
 Activación de Token
 Image: Servicio Servicio Servici Servicio Servicio Servici Servicio Servici

Deberás confirmar que los números de serie de los tokens de la solicitud coinciden con los números de serie de los tokens físicos que se entregaron para su activación

## COLOQUE SU USUARIO, CONTRASEÑA Y TOKEN

| 1 Administrador | Nombre: Christopher De la Rosa |                  | * |
|-----------------|--------------------------------|------------------|---|
| Usuario: 0      | Contraseña y token: 0          | Regresar Guardar |   |

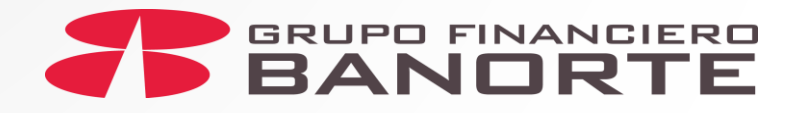

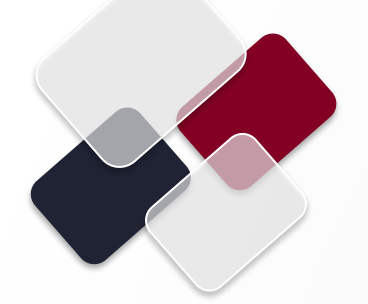

Se muestra la confirmación de Activación del Token Adicional.

Dar clic en "OK".

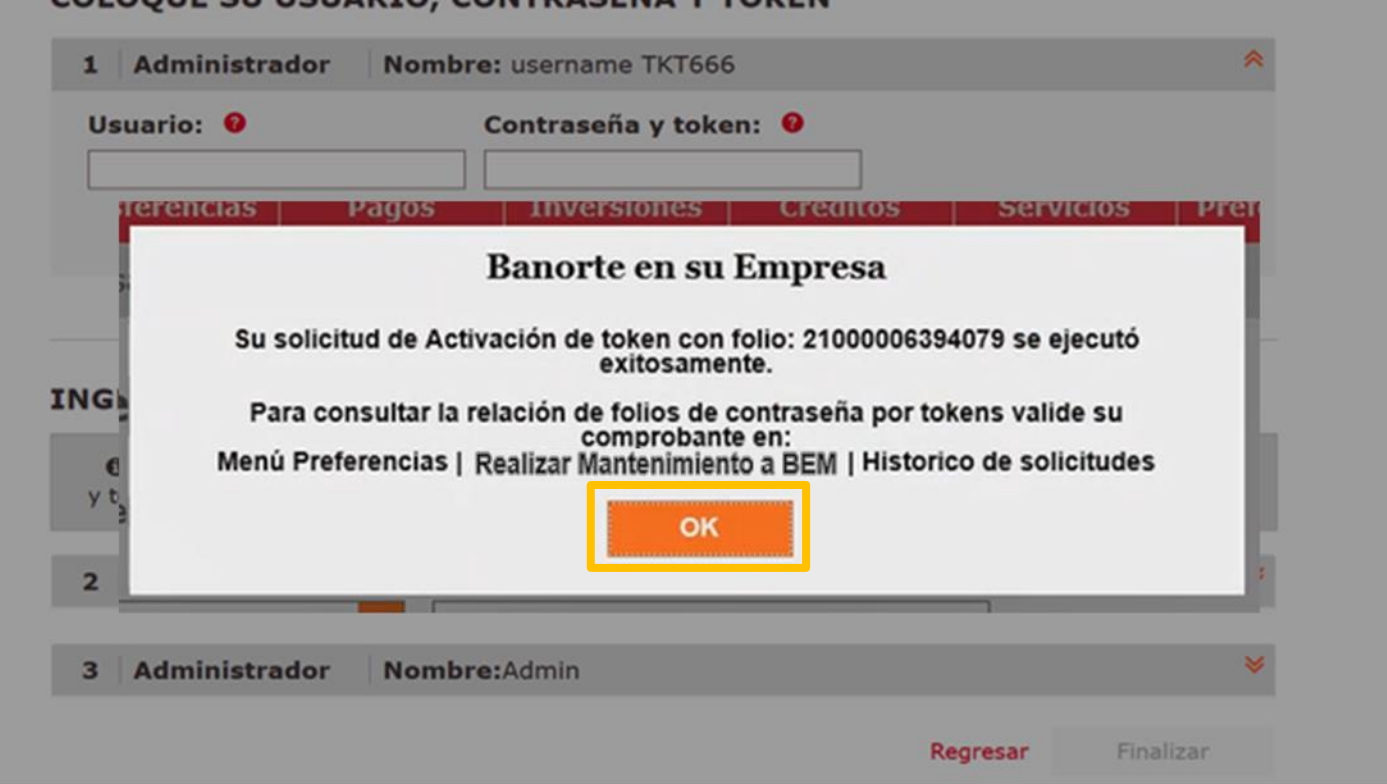

#### COLOQUE SU USUARIO, CONTRASEÑA Y TOKEN

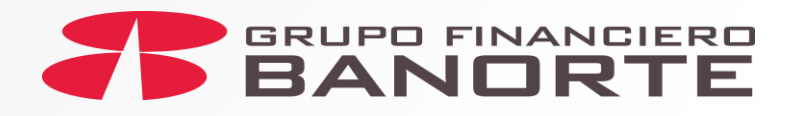

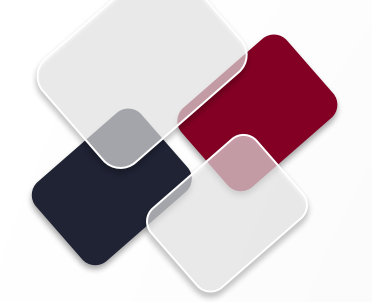

Se visualiza el aviso de la generación exitosa de las contraseñas.

Para visualizarlas se da clic en el botón "**Imprimir**".

## Consultas | Transferencias | Pagos | Inversiones | Créditos | Servicios | Preferencias | Contrata | Administrador

Banorte en su Empresa > Preferencias > Realizar Mantenimiento a BEM > Activación de Token

## Token Adicional

#### Sus contraseñas se generaron exitosamente.

A continuación imprima el documento de contraseñas o consúltelo posteriormente mediante el botón Consultar.

Recuerde que solo estará disponible por 72 horas.

Regresar Imprimir

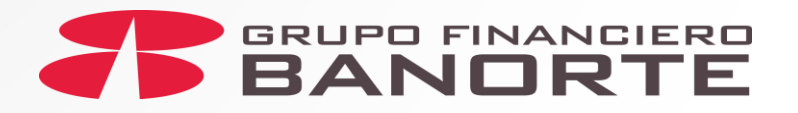

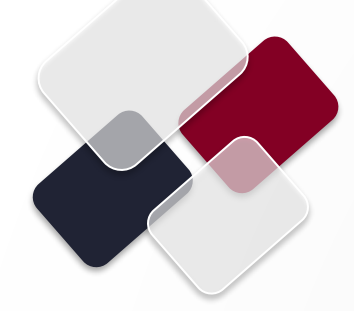

Se muestra contraseña correspondiente al token adicional recibido.

IMPORTANTE: Esta contraseña tiene una vigencia de 72 horas a partir de su emisión, por eso debe ocuparse dentro de ese lapso.

## **BANORTE**

Número de Serie de Token: 406911471 Folio Contraseña: 48214 Contraseña de Token:

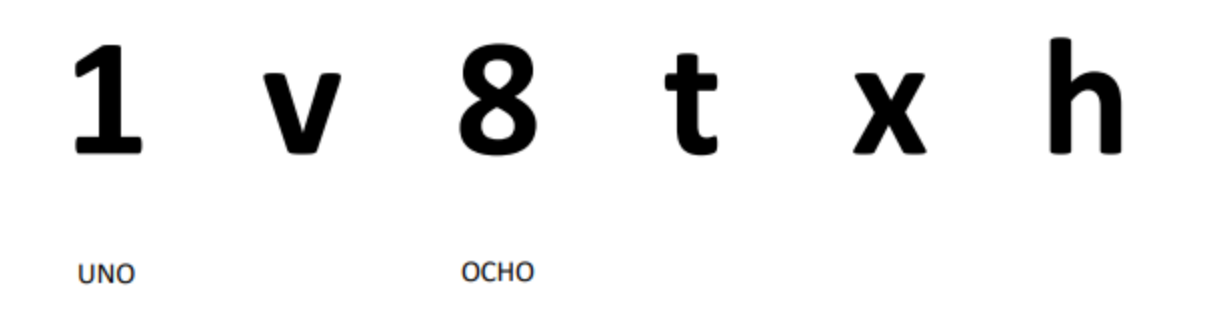

El presente documento tendrá una vigencia de 72 horas a partir de su emisión y se solicitará el cambio de contraseña en su primer uso.

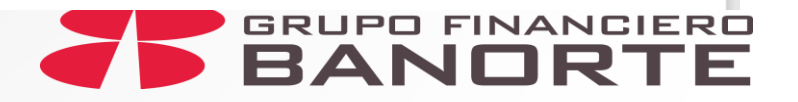

Podrá visualizar la solicitud finalizada con la información del(os) Token(s) Adicional(es) recibidos y activados.

| В        | anorte en su Empre                              | esa sol                        | ICITUD Y RECIB            | O DE CONFORMIDAD DE T                    | OKENS Y/O CON                  | ITRASEÑAS                 |  |  |
|----------|-------------------------------------------------|--------------------------------|---------------------------|------------------------------------------|--------------------------------|---------------------------|--|--|
|          |                                                 |                                |                           |                                          | Fecha: 12 de Sep               | otiembre de 20            |  |  |
| Er       | mpresa BEM: 627                                 | Número                         | o de Cliente SIC:         | 08619356 C                               | R: 161                         |                           |  |  |
| No<br>C( | ombre, Denominación o Ra<br>OMERCIAL ENCANTO SA | zón Social de la E<br>DE CV    | mpresa:                   |                                          |                                |                           |  |  |
| То       | SOLICITUD                                       | Reposición de T                | okens                     | Sustitución de Tokens por<br>Vencimiento | Contrase                       | ñas Nuevas                |  |  |
| 1        |                                                 |                                |                           | Fecha de la sol                          | icitud : 12 de Sept            | iembre de 2021            |  |  |
|          | No. de Serie de Token<br>ANTERIOR               | No. de Serie de<br>Token NUEVO | Folio de la<br>Contraseña | No. de Serie de Token<br>ANTERIOR        | No. de Serie de<br>Token NUEVO | Folio de la<br>Contraseña |  |  |
|          |                                                 | 420572607                      | 1590171                   |                                          |                                |                           |  |  |
|          |                                                 |                                |                           |                                          |                                |                           |  |  |
|          |                                                 |                                |                           |                                          |                                |                           |  |  |
|          |                                                 |                                |                           |                                          |                                |                           |  |  |
|          |                                                 |                                |                           |                                          |                                |                           |  |  |
|          |                                                 |                                |                           |                                          |                                |                           |  |  |
|          |                                                 |                                |                           |                                          |                                |                           |  |  |
|          |                                                 |                                |                           |                                          |                                |                           |  |  |
|          |                                                 |                                |                           |                                          |                                |                           |  |  |
|          |                                                 |                                |                           |                                          |                                |                           |  |  |
|          | N°. de tok                                      | ens recibidos                  | 1 N°                      | . de contraseñas recibidas               | 1                              |                           |  |  |
| F<br>2   | ormalizado a través de ।<br>10000059341'୪୦      | medios automatiz               | ados con fecha            | de autorización 2021-04-1                | 4 y hora 10:11                 | :34 con folio             |  |  |
| F        | irma(s)                                         |                                |                           |                                          |                                |                           |  |  |
| A        | utorizado por el(los) usuario                   | o(s):                          |                           |                                          |                                |                           |  |  |
|          |                                                 | Erik Dob                       | las Gundersen             |                                          |                                |                           |  |  |
|          |                                                 |                                |                           |                                          |                                |                           |  |  |
|          |                                                 |                                |                           |                                          |                                |                           |  |  |
| _        |                                                 |                                |                           | E.F.                                     |                                | international distant     |  |  |
|          | CLAVE: FB-06 VE                                 | RSION: 6.0                     | EMISION: Dic 202          | Folio : 210000059                        | 34130 Pá                       | igina 1 de 1              |  |  |

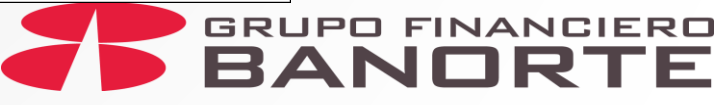

## ESTATUS POSIBLES SOBRE LA ENTREGA DE(L) TOKEN(S) ADICIONAL(ES) SOLICITADO(S):

Ĺ

Una vez que se han solicitado los tokens y han sido autorizados por el Administrador, los estatus que podrán presentarse son los siguientes: "Autorizado, pendiente de Entrega"

"Entregado, pendiente de Activación"

"Finalizado, sin entrega"

Implica que la mensajería tuvo 3 intentos de entrega y no logró la entrega por causas imputables al cliente.

"Finalizado"

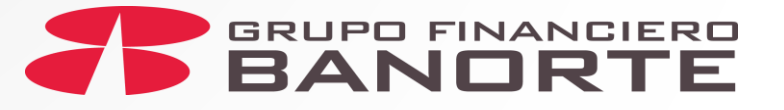

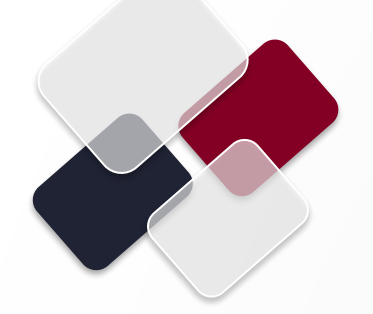

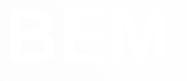

# Histórico de Solicitudes

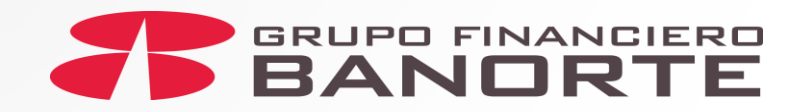

Otra opción para realizar la Consulta Histórica de Solicitudes de Token Adicional al entrar a BEM, también implica firmarse con su usuario y contraseña de administrador y seguir la siguiente ruta:

- Menú Preferencias
- Realizar Mantenimiento a BEM
- Histórico de Solicitudes

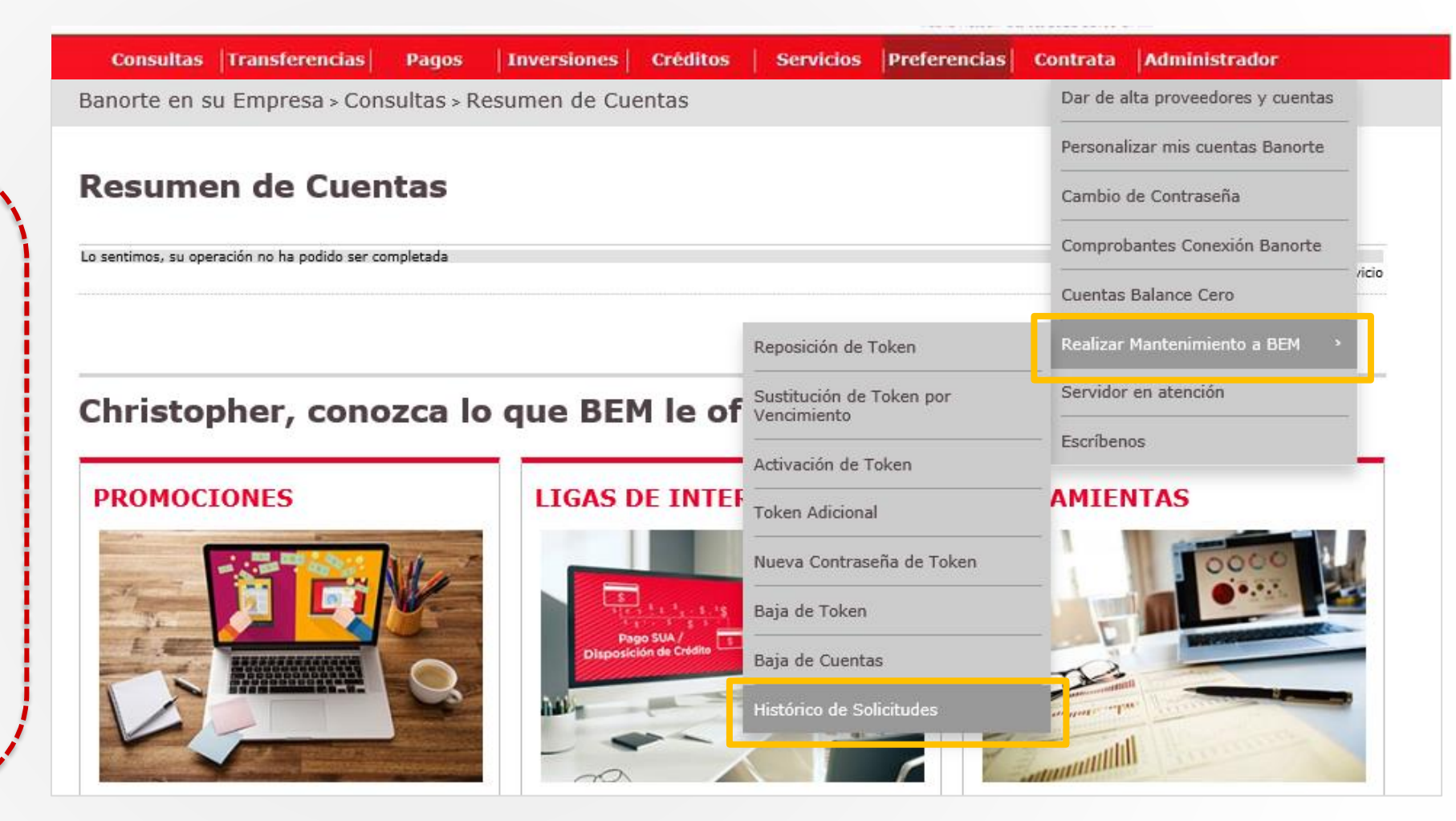

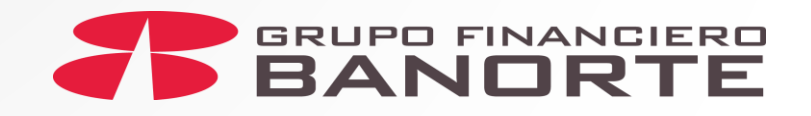

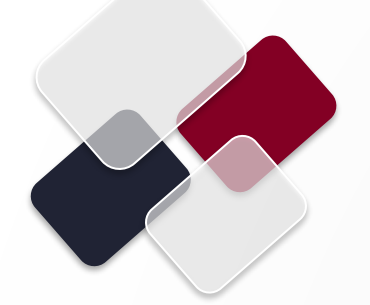

Consultas Transferencias Pagos Inversiones Créditos Servicios Preferencias Contrata Administrador

Banorte en su Empresa > Preferencias > Realizar Mantenimiento a BEM > Histórico de Solicitudes

#### Histórico de Solicitudes

Para consultar sus mantenimientos deberá indicar la fecha y folio o consulte especificando un rango de fechas, recuerde que en sus notificaciones puede consultar los datos de su mantenimiento.

Recuerde que para los mantenimientos con entrega de token a domicilio, podrá dar seguimiento con su Número de Guía en la página del proveedor de mensajería 99 minutos en la ruta: https://tracking.99minutos.com/.

| Mantenimiento:          |    |    |     | _   |                  | Fecha | a:  |       |      |     |      |           |     |     |     | - |  |  |  |   |      |   |
|-------------------------|----|----|-----|-----|------------------|-------|-----|-------|------|-----|------|-----------|-----|-----|-----|---|--|--|--|---|------|---|
| Todas                   |    |    |     | ~   |                  | Ê     | 25, | /11/2 | 2021 | . • | → [  | <u></u> 2 | 5/1 | 1/2 | 021 |   |  |  |  |   |      |   |
| Folio de Mantenimiento: | <  | 0  | сти | BRE | 202              | 21    |     |       |      | NON | /IEN | 1BR       | E 2 | 021 | >   |   |  |  |  |   |      |   |
| Ei: 00000000000         | DO | LU | MA  | MI  | : <mark>5</mark> | 6 Día | S A |       | DO   | LU  | MA   | MI        | JU  | VI  | SA  | ~ |  |  |  |   |      |   |
|                         |    |    |     |     |                  | 1     | 2   |       |      | 1   | 2    | 3         | 4   | 5   | 6   |   |  |  |  |   |      |   |
|                         | з  | 4  | 5   | 6   | 7                | 8     | 9   |       | 7    | 8   | 9    | 10        | 11  | 12  | 13  |   |  |  |  |   |      | I |
|                         | 10 | 11 | 12  | 13  | 14               | 15    | 16  |       | 14   | 15  | 16   | 17        | 18  | 19  | 20  |   |  |  |  | E | Busc | 1 |
|                         | 17 | 18 | 19  | 20  | 21               | 22    | 23  |       | 21   | 22  | 23   | 24        | 25  | 26  | 27  |   |  |  |  |   |      | ľ |
|                         | 24 | 25 | 26  | 27  | 28               | 29    | 30  |       | 28   | 29  |      |           |     |     |     |   |  |  |  |   |      |   |
|                         | 31 |    |     |     |                  |       |     |       |      |     |      |           |     |     |     |   |  |  |  |   |      |   |

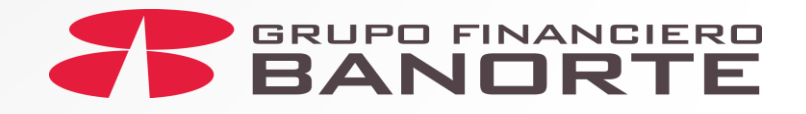

Elija en el calendario la fecha que comprenda el período a consultar (en rango de 30 días) y de clic en Buscar Se mostrarán los resultados de los folios realizados en ese período, con el detalle de la información de los folios solicitados.

Al deslizar la barra de desplazamiento hacia la derecha, podrás encontrar el "**NÚMERO DE GUÍA**" para dar seguimiento a la entrega física del token.

Seleccione el número de folio a consultar y haga clic en el botón "Consultar".

#### Consultas Transferencias Pagos Inversiones Créditos Servicios Preferencias Contrata Di Estado

Banorte en su Empresa > Preferencias > Realizar Mantenimiento a BEM > Histórico de Solicitudes

#### Histórico de Solicitudes

Para consultar sus mantenimientos deberá indicar la fecha y folio o consulte especificando un rango de fechas, recuerde que en sus notificaciones puede consultar los datos de su mantenimiento.

Recuerde que para los mantenimientos con entrega de token a domicilio, podrá dar seguimiento con su Número de Guía en la página del proveedor de mensajería 99 minutos en la ruta: https://tracking.99minutos.com/.

| Mar  | nter | nimiento:            |                                    | Fecha:     |                          | -          |                                    |                                               |
|------|------|----------------------|------------------------------------|------------|--------------------------|------------|------------------------------------|-----------------------------------------------|
| То   | das  |                      | <b>~</b>                           | 01/10/2    | 021 → 🛗 30/10/2021       |            |                                    |                                               |
| Foli | o d  | le Mantenimiento:    |                                    | Estatus:   |                          |            |                                    |                                               |
| E    | j:   | 0000000000           | 0000                               | Finalizada |                          | ~          |                                    |                                               |
|      |      |                      |                                    |            |                          |            |                                    | Buscar                                        |
|      | Con  | nsultar 🖶            |                                    |            | EXPÓRTAR A: txt 🎦 x      | is 🗶 Impr  | rimir tabla 💼                      | Editar columnas 🔲                             |
|      | Bu   | scar por folio de ma | intenimiento                       | Q          |                          |            |                                    | 30 por página 🗡                               |
|      |      |                      | ×.                                 |            |                          |            |                                    | •                                             |
|      |      | FÓLIÓ DE 🔶           | TJPÖ<br>MANTENIMIENTÖ <sup>©</sup> | ٠          | FECHA CAPTURA 🔶          | estatus 🕏  | NÚMERO<br>DE GUÍA                  | AUTORIZADOR 1 🔶                               |
| Ø    |      | 21000007748380       | Token Adicional                    |            | 08/10/2021 05:04:18 p.m. | Finalizada | Número de                          | e Guía 🛛 🛞 <mark>a Rosa</mark>                |
|      |      | 21000007812347       | Reposición de Token                |            | 11/10/2021 09:17:27 p.m. | Finalizada | Aqui podrá visi<br>permite realiza | ualizar el código que<br>ar el seguimiento de |

GRUPO FINANCIERO

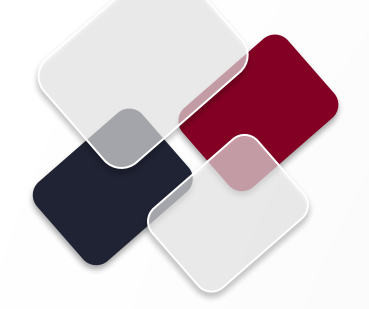

Para dar seguimiento a la entrega de token, el cliente podrá rastrearlo en la página del proveedor 99 minutos en la ruta: https://tracking.99minutos.com

Será necesario que capture el "NÚMERO DE GUÍA" y dar clic en el botón "Buscar".

#### 🖻 99Minutos - Google Chrome

https://tracking.99minutos.com

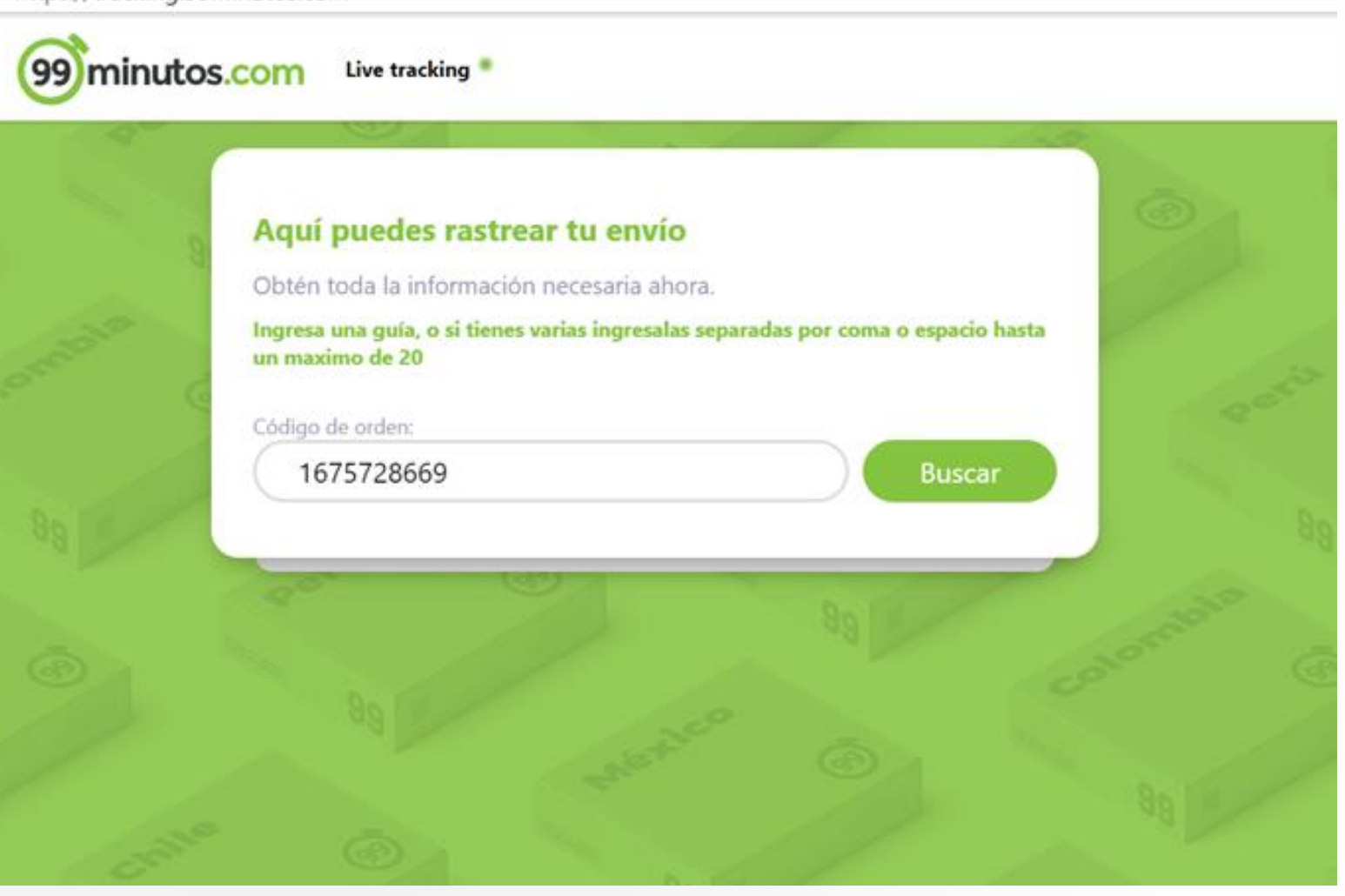

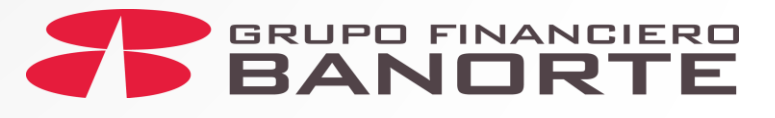

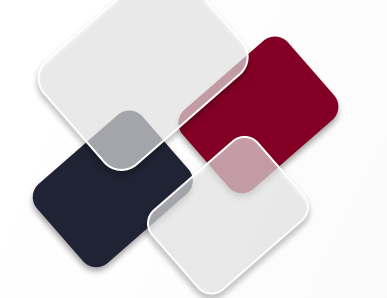

tracking.99minutos.com/search/1675728669

(99) minutos.com

El cliente podrá visualizar el detalle completo del envío de sus tokens.

**NOTA:** El tiempo máximo que 99 minutos debe tomar para la entrega física de los tokens son 72 horas después de haber sido registrado exitosamente.

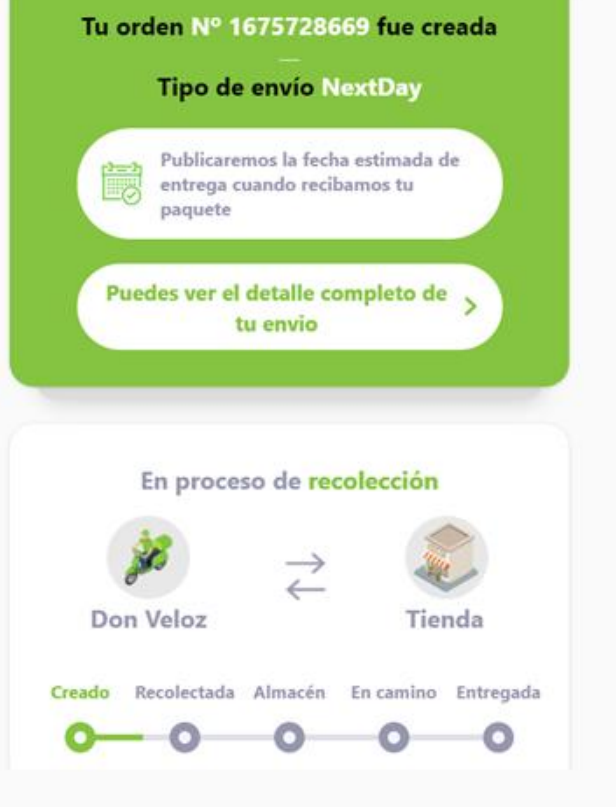

Live tracking \*

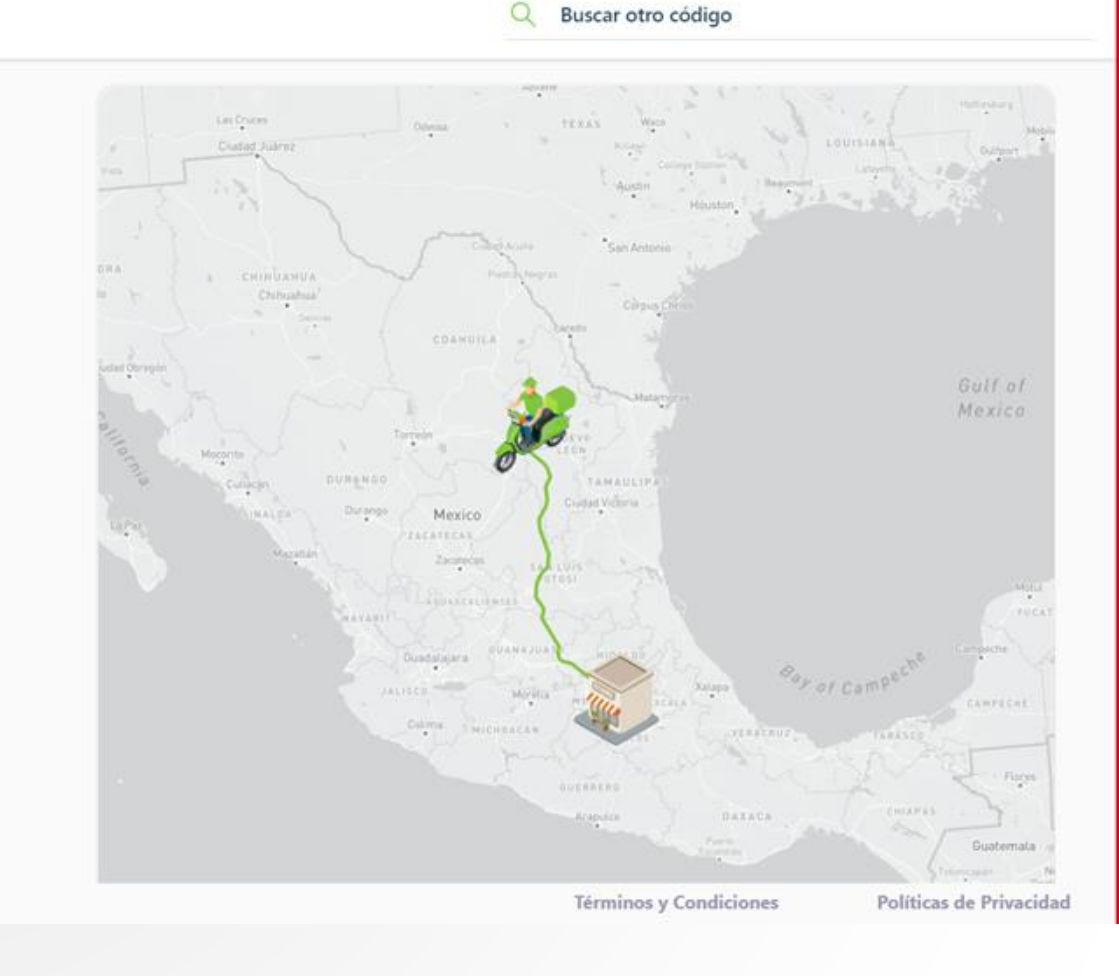

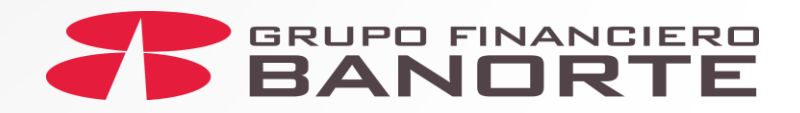

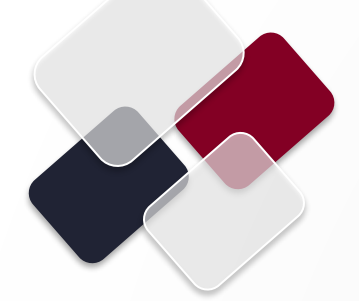

Podrá visualizar la solicitud finalizada con la información del(os) Token(s) Adicional(es) recibidos y activados.

| Banorte en su Empre                         | sa sol                         | ICITUD Y RECI             | во    | DE CONFORMIDAD DE T                      | OKENS Y/O CON                  | TRASEÑAS                  |  |  |
|---------------------------------------------|--------------------------------|---------------------------|-------|------------------------------------------|--------------------------------|---------------------------|--|--|
|                                             |                                |                           |       |                                          | Fecha: 12 de Sep               | tiembre de 20             |  |  |
| Empresa BEM: 627                            | Número                         | de Cliente SIC            | : 0   | 8619356 C                                | R: 161                         |                           |  |  |
| Nombre, Denominación o Ra                   | zón Social de la E             | mpresa:                   |       |                                          |                                |                           |  |  |
| COMERCIAL ENCANTO SA                        | DE CV                          |                           |       |                                          |                                |                           |  |  |
| SOLICITUD                                   |                                | _                         |       |                                          | _                              | _                         |  |  |
| okens Adicionales X                         | Reposición de T                | okens                     |       | Sustitución de Tokens por<br>Vencimiento | Contraser                      | ias Nuevas                |  |  |
|                                             |                                |                           |       | Fecha de entrega al 0                    | Cliente: 12 de Sept            | iembre de 202             |  |  |
| No. de Serie de Token<br>ANTERIOR           | No. de Serie de<br>Token NUEVO | Folio de la<br>Contraseña |       | No. de Serie de Token<br>ANTERIOR        | No. de Serie de<br>Token NUEVO | Folio de la<br>Contraseña |  |  |
|                                             | 420572607                      | 1590171                   |       |                                          |                                |                           |  |  |
|                                             |                                |                           |       |                                          |                                |                           |  |  |
|                                             |                                |                           |       |                                          |                                |                           |  |  |
|                                             |                                |                           |       |                                          |                                |                           |  |  |
|                                             |                                |                           |       |                                          |                                |                           |  |  |
|                                             |                                |                           |       |                                          |                                |                           |  |  |
|                                             |                                |                           |       |                                          |                                |                           |  |  |
|                                             |                                |                           |       |                                          |                                |                           |  |  |
|                                             |                                |                           |       |                                          |                                |                           |  |  |
|                                             |                                |                           |       |                                          |                                |                           |  |  |
| N°. de tok                                  | ens recibidos                  | 2 1                       | ۱°. c | de contraseñas recibidas                 |                                |                           |  |  |
| Formalizado a través de r<br>21000005934135 | nedios automatiz               | ados con fech             | ac    | le autorización 2021-04-1                | 4 y hora 10:11                 | :34 con folio             |  |  |
| Firma(s)                                    |                                |                           |       |                                          |                                |                           |  |  |
| Autorizado por el(los) usuario              | (s):                           |                           |       |                                          |                                |                           |  |  |
|                                             | Erik Dab                       | lao Cundorson             |       |                                          |                                |                           |  |  |
|                                             | ETIK DOD                       | as Gundersen              | I     |                                          |                                |                           |  |  |
|                                             |                                |                           |       |                                          |                                |                           |  |  |
|                                             |                                |                           |       |                                          |                                |                           |  |  |
|                                             |                                |                           |       | ,                                        | · · ·                          |                           |  |  |
| CLAVE: FB-06 VE                             | RSIÓN: 6.0                     | EMISIÓN: Dic 2            | 020   | Folio : 210000601                        | 171820 Pá                      | gina 1 de 1               |  |  |
|                                             |                                |                           |       |                                          |                                | *                         |  |  |

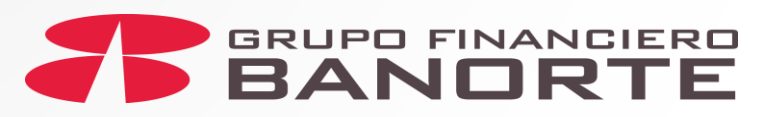

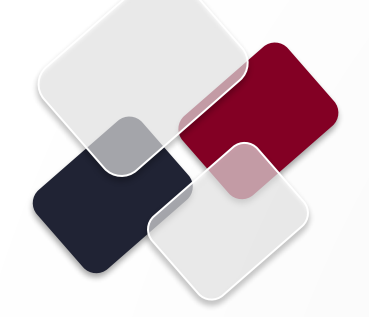

# ¡ Felicidades !

# Haz concluido con éxito el Mantenimiento BEM del TOKEN ADICIONAL por Autoservicio con entrega física.

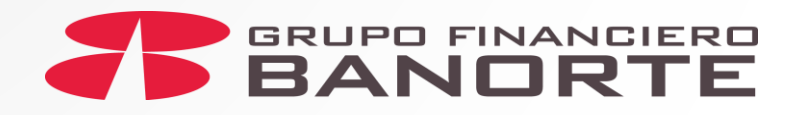